# HEOS App Network Shares Setup Procedure

Avec la nouvelle mise à jour HEOS App vous verrez une nouvelle option dans l'App HEOS appellée **"Network Shares"** Quel est l'apport de cette nouvelle rubrique?

Network Shares vous permettra d'accèder à vos fichiers musicaux (incluant iTunes music) depuis un PC ou Apple Mac depuis l'App HEOS

Procédure pour accéder à la function "Network Shares":

- 1. Ouvrir l'application HEOS App puis choisir l'onglet Musique > réglages
- 2. Choisir "Sources audio"
- 3. Choisir "Partage réseau"

| •••••• Verizon  | <b>42 AM                                   </b> | ●●●○○ Verizon 중 11:42 AM | <b>→</b> ⊁ 100% 📖 + | ●●●○ Verizon 중 11:42 AM | <b>→</b> 🕴 100% 💼 + |
|-----------------|-------------------------------------------------|--------------------------|---------------------|-------------------------|---------------------|
| ( Music         |                                                 | < Settings               |                     | < Music Sources         | $\times$            |
| pandora®        | Spotify                                         | Add Device               | >                   | Online Music            | >                   |
|                 | music                                           | My Devices               | >                   | Inputs                  | >                   |
| <b>÷tune</b> in |                                                 | My HEOS Account          | >                   | Network Shares          | 3)                  |
| <b></b> DEEZER  | 💭 napster                                       | Music Sources            | <b>2</b> > )        | This iPhone             |                     |
|                 |                                                 | Software Update          | >                   | Music Sharing           | >                   |
| 🕪 iHeart RADIO  | (((SiriusXM)))                                  | Help                     | >                   |                         |                     |
|                 | *** TIDAL                                       | Legal                    | >                   |                         |                     |
|                 |                                                 |                          |                     |                         |                     |
| S Rhapsody      | JUKE!                                           |                          |                     |                         |                     |
| HEOS 1 RS M     | Ausic Now Playing                               |                          |                     |                         |                     |

### HEOS App Network Shares Setup Procedure

#### Procédure pour accéder à "Network Shares":

- 4. Dèsl'apparition de "Ajouter un partageréseau" choisircelle-ci.
- 5. Les produits compatibles HEOS'afficheront pour le partage. Choisir le produit HEOSqui vous convient
- 6. L'écran "Ajouter un partageréseau" s'affichera.
  - a. Indiquer un nom (option).
  - b. Entrez l'emplacement de votre dossier de musique.
  - c. Indiquer le nom de l'ordinateur utilisé.
  - d. Indiquer le mot de passe du PC ou Mac.
  - e. Confirmer la connexion.

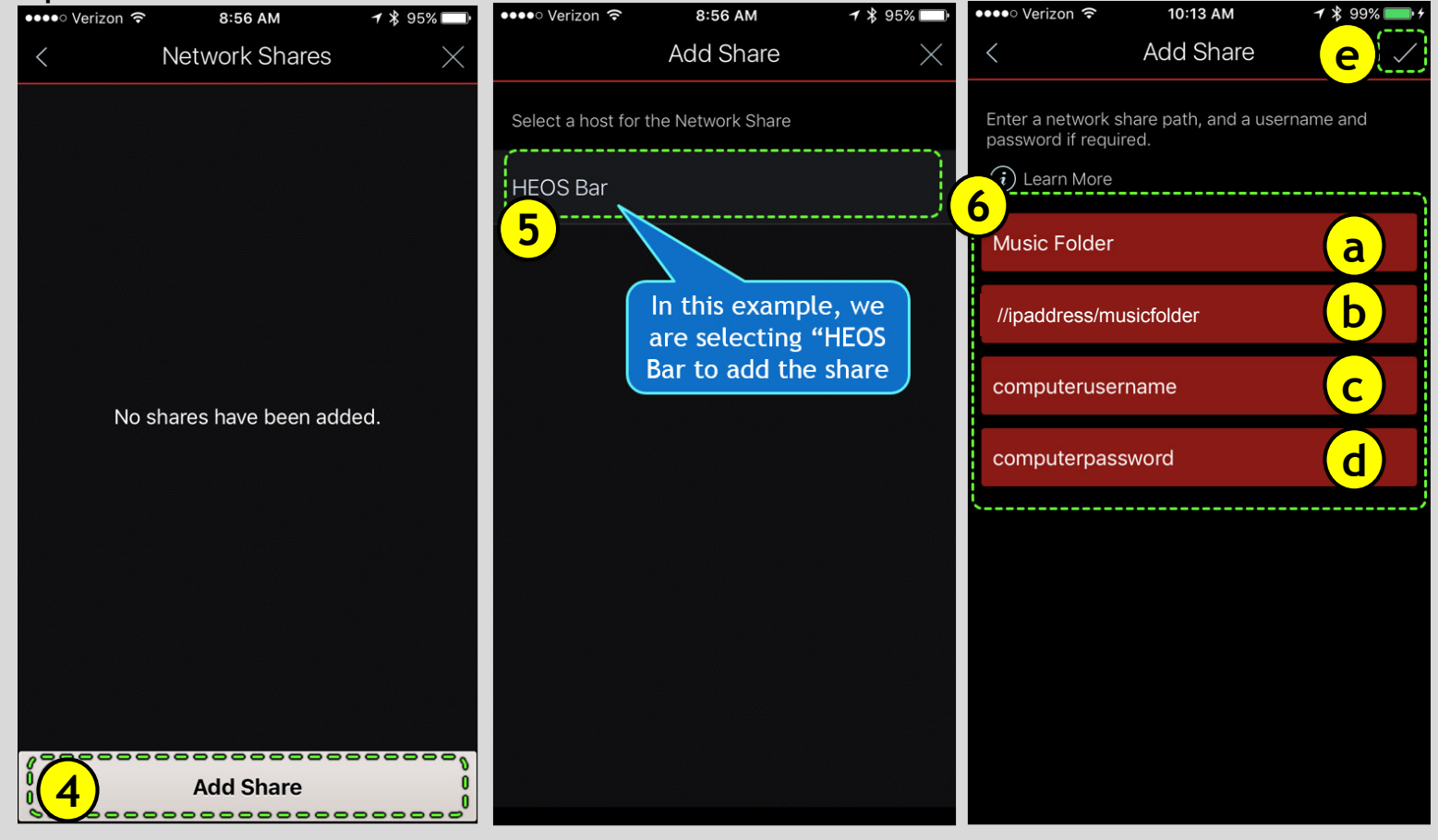

# Procédure pour accéder à "Network Shares":

- 7. "Partage réseau" s'affichera sur l'écran indiquant le nom du fichier partagé "Music Folder". Cliquer sur "X" en haut à droite de l'écran.
- 8. Choisir l'option "Server de musique" depuis l'onglet Musique
- 9. **"Server de** musique" affichara **"Music Folder**" le choisir pour y accèder

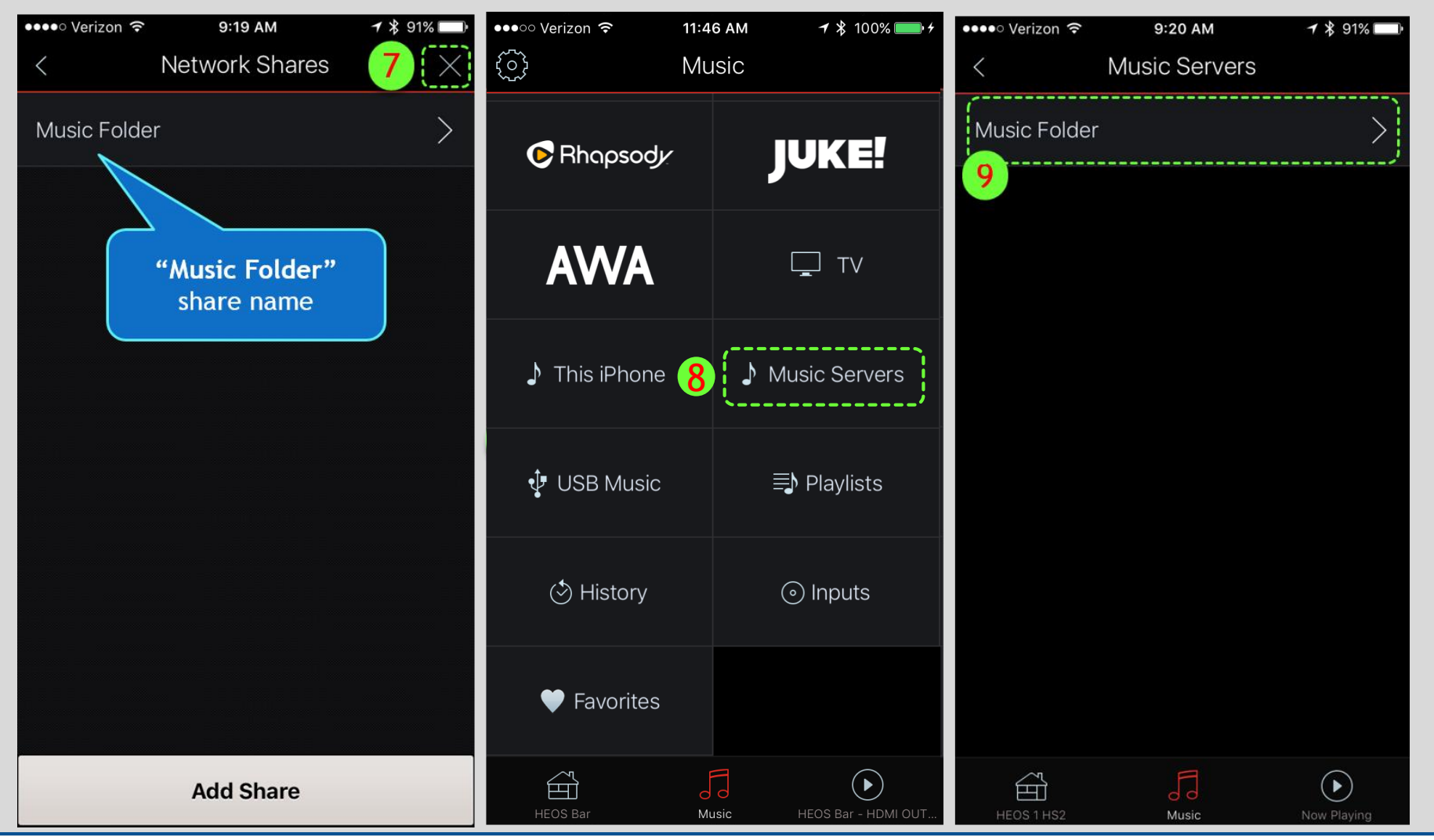

### Procédure pour accéder à "Network Shares":

- 10. Choisir "Parcourir" depuis l'option Music folder.
- 11. Choisir "Parcourir les dossiers".
- 12. Les fichiers compatibles disponibles s'afficheront pour les écouter sur un produit HEOS

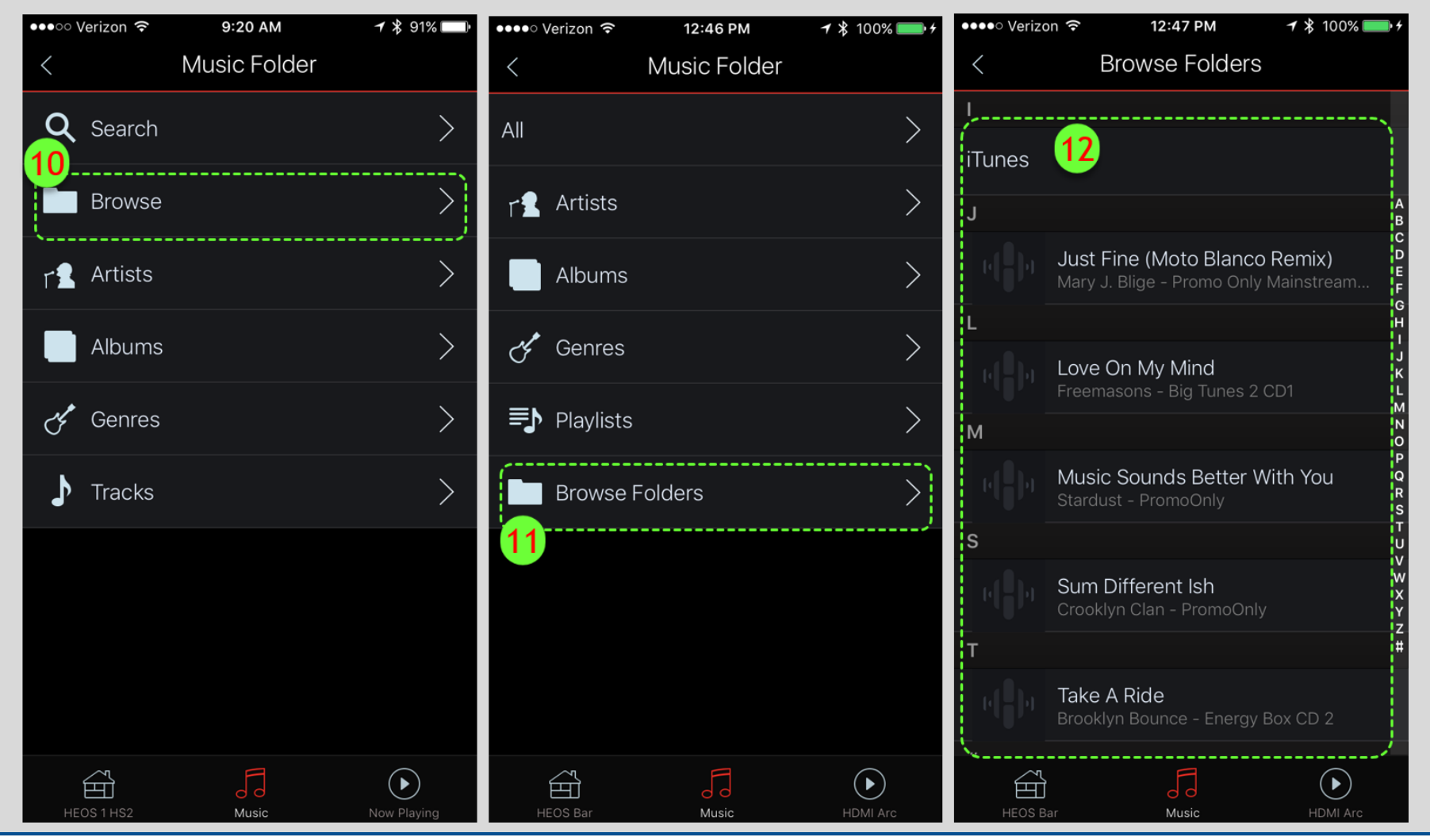

### HEOS App Network Shares Setup Procedure

# Si la fonction network share n'est pas accessible:

- 13. Choisir Musique > Réglages > Sources audio > Network Shares > choisir le nom du partage (ex 1, 2, 3,7) puis "Connect".
  - a Assurez-vous que "Status" affiche "Connecté (Indexé)"
  - b Si Status est vide, vériféz si vous avez bien partagé votre réseau (avec l'ordinateur qui contient la musique) ou
    - si vous êtes bien connecté sur le bon réseau

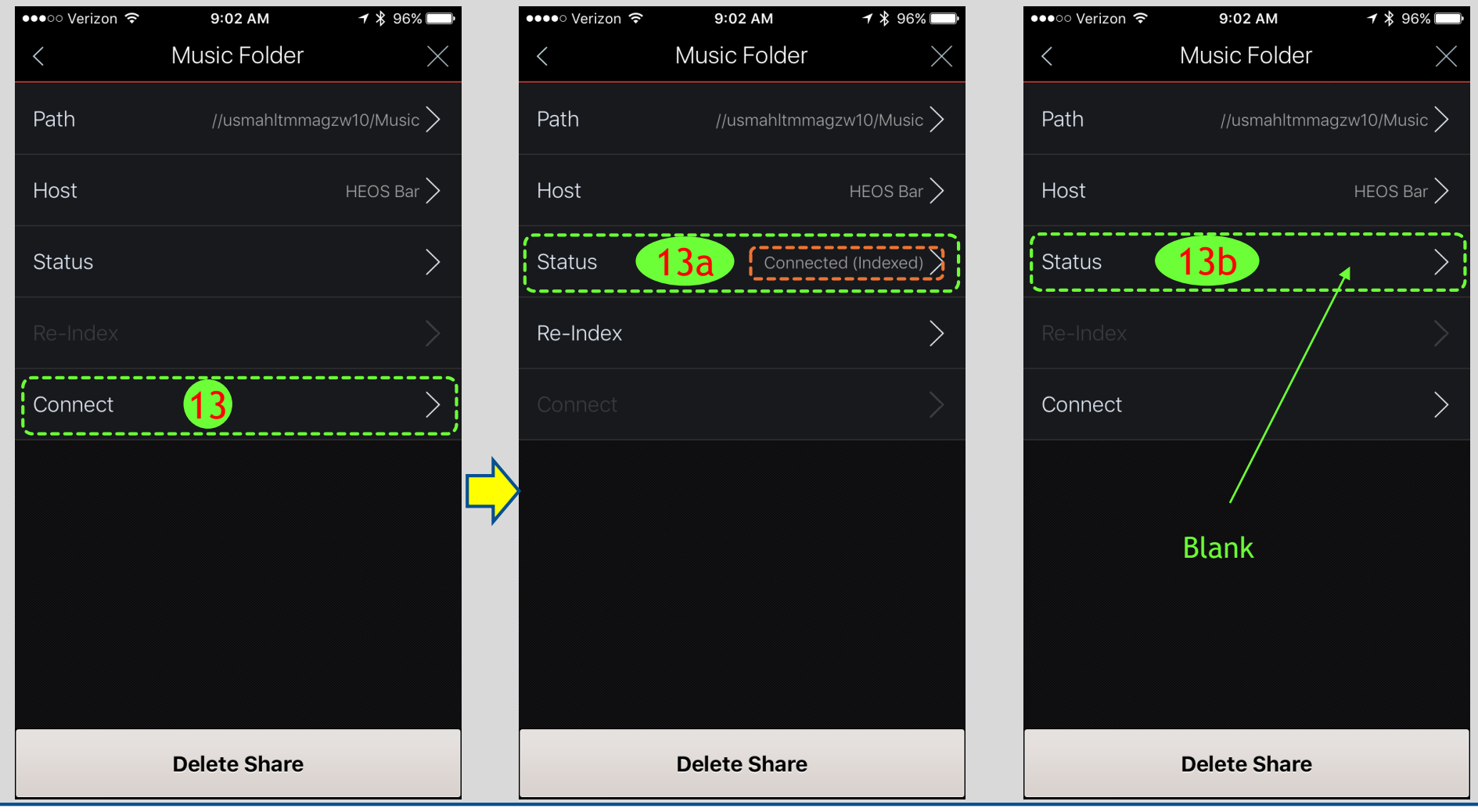